MFA | Đăng nhập Dùng SMS

Lưu ý: Bạn phải cài đặt Authenticator làm phương thức đăng nhập MFA để sử dụng quy trình đăng nhập này. Nếu bạn chưa cài đặt SMS, hãy xem hướng dẫn MFA | Thêm Phương pháp Xác thực, hoặc nếu đây là lần đầu tiên bạn đăng nhập, hãy xem hướng dẫn MFA | Cài đặt SSPR và MFA.

- 1. Truy cập office.com or portal.office.com
- 2. Nhập Staff or Student Email Address (Địa chỉ Email của Nhân viên hoặc Học sinh)
- 3. Nhấp vào Next (Kế tiếp)

| V PS Sign in to your account X + |                                                                                                    |             |                   |  |
|----------------------------------|----------------------------------------------------------------------------------------------------|-------------|-------------------|--|
| ← → C (==)                       | ogin.microsoftonline.com/common/oauth2/v2.0/authorize?client_id=4765445b-32c6-49b0-83e6-1d93765276ca&redirect_uri=htt     | \$ \$       | A Incognito       |  |
|                                  |                                                                                                    |             |                   |  |
|                                  | Microsoft<br>Sign in<br>teststudent01@my.chisholm.edu.au<br>No account? Create one!<br>Can't access your account?<br>Next |             |                   |  |
|                                  | Sign-in options                                                                                                    |             |                   |  |
|                                  | aT                                                                                                    | erms of use | Privacy & cookies |  |

- 4. Nhập Staff or Student Email Address (Địa chỉ Email của Nhân viên hoặc Học sinh)
- 5. Nhập Password (Mật khẩu)
- 6. Nhấp vào Sign in (Đăng nhập)

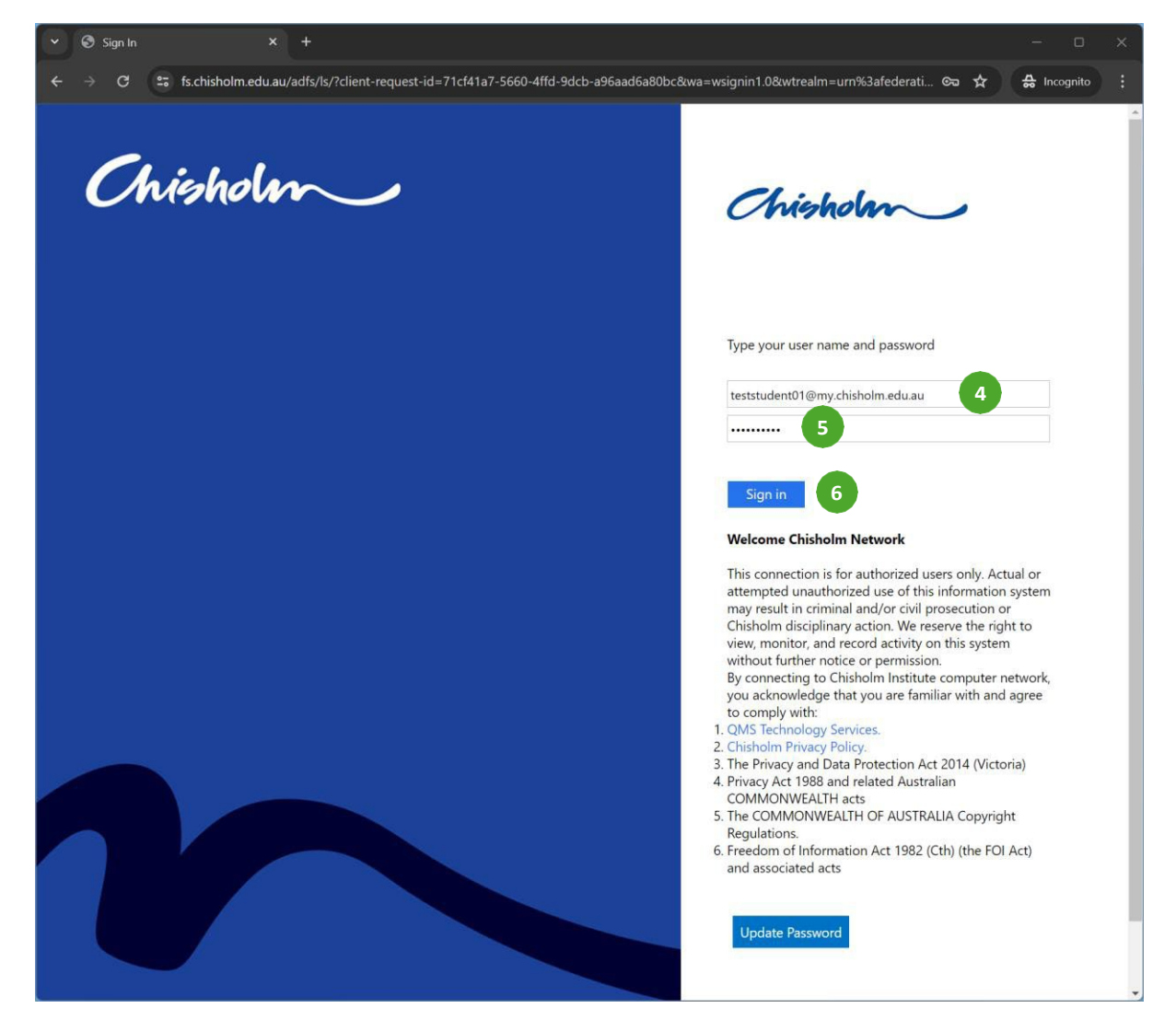

- 7. Kiểm tra Don't show this again (Không hiển thị lại câu này)
- 8. Nhấp vào Yes (Có)

| ✓ ➡ Sign in to your account × +                                   |                                                                                                    |                                         |  |
|-------------------------------------------------------------------|----------------------------------------------------------------------------------------------------|-----------------------------------------|--|
| ← → C 😂 login.microsoftonline.com/login.srf?client-request-id=fff | C 😂 login.microsoftonline.com/login.srf?client-request-id=fffd256b-66ff-481f-a113-a28babd4a65f                                                                                                    |                                         |  |
| ← → C S login microsoftonline.com/login.srf?client-request-id=fff | d256b-66ff-481f-a113-a28babd4a65f<br>Microsoft<br>teststudent01@my.chisholm.edu.au<br>Stay signed in?<br>Do this to reduce the number of times you are asked<br>to sign in.<br>✓ Don't show this again<br>No Yes 8 |                                         |  |
|                                                                   | Welcome to the Chisholm Institute of TAFE<br>subscription. Use of these services is subject to the<br>TAFE's Terms and Conditions.                                                                                 |                                         |  |
|                                                                   |                                                                                                    | territer and through the cooker through |  |

9. Nhớ số được hiển thị trên màn hình

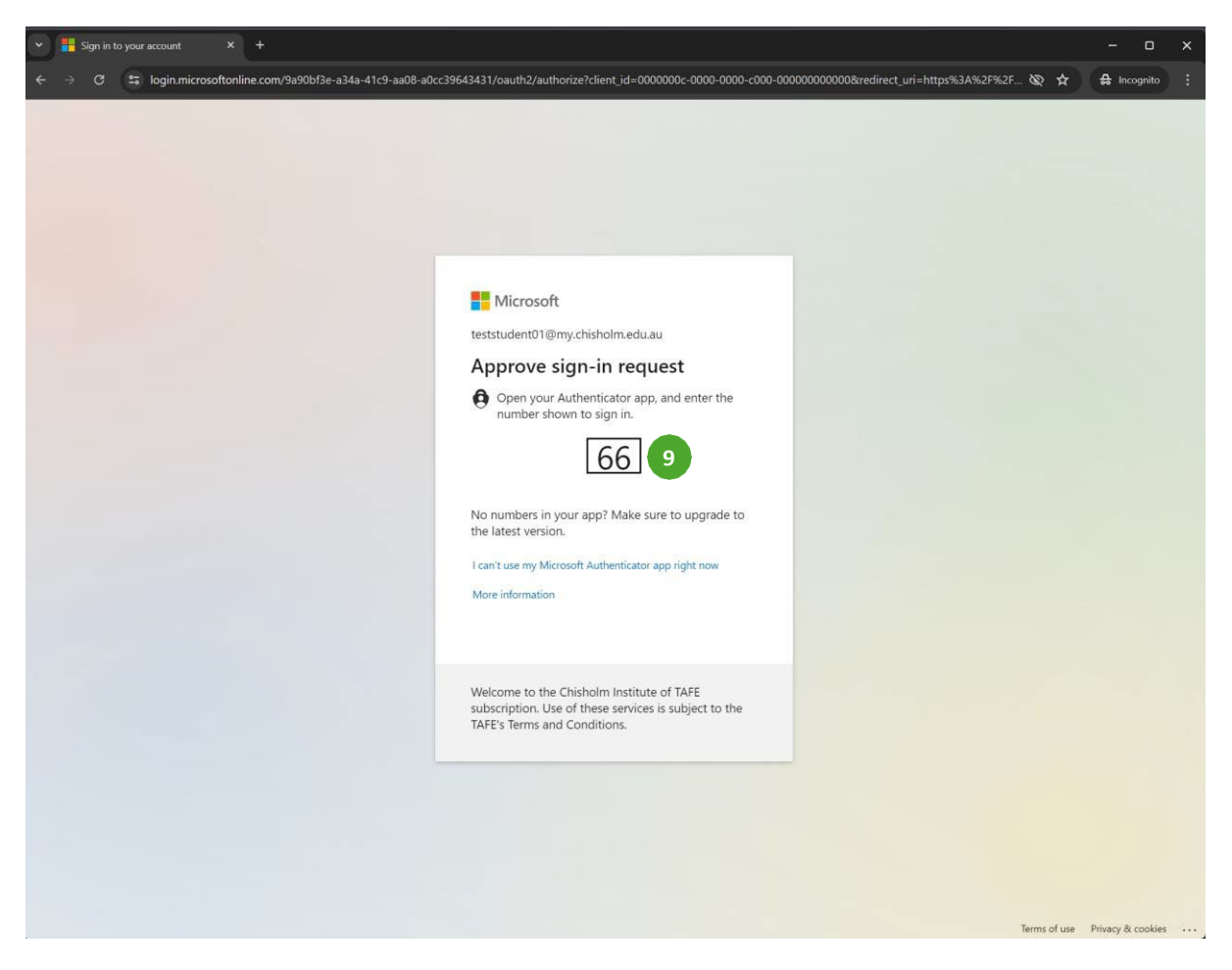

- 10. Nhập số được hiển thị trên màn hình
- 11. Nhấp vào Yes (Có)

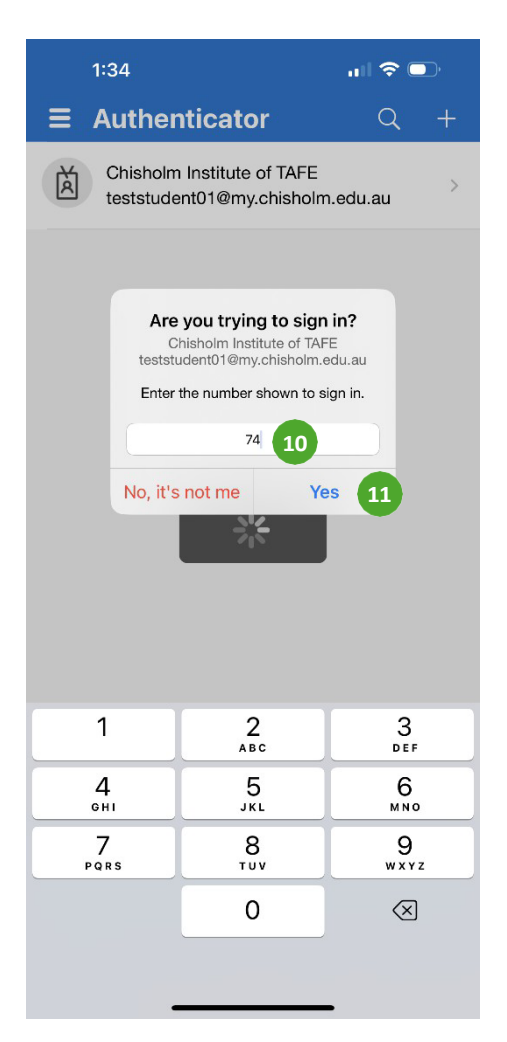

Hoàn thành